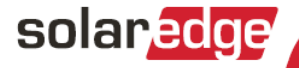

# GSM Plug-In Installation Guide

for Inverters with SetApp

Version 1.0

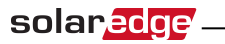

### **Version History**

Version 1.0 (initial release )- October 2018

### Contents

| Contents                                                     | . 2  |
|--------------------------------------------------------------|------|
| Disclaimers                                                  | . 3  |
| Important Notice                                             | . 3  |
| Emission Compliance                                          | 3    |
| Support and Contact Information                              | 5    |
| About This Guide                                             | 7    |
| Chapter 1: Installation Guidelines                           | 8    |
| Guidelines for installing a SIM Card                         | . 9  |
| If Using a Non-SolarEdge SIM Card                            | 9    |
| Chapter 2: System Compatibility Check and Upgrade            | 12   |
| Software Requirements                                        | . 12 |
| Chapter 3: GSM Plug-in and Antenna Installation              | . 13 |
| Package Contents                                             | . 13 |
| Clipping the Antenna to the inverter                         | . 13 |
| Connecting the Antenna to a Vertical Surface using a Bracket | 16   |
| Installing the Plug-In in the Inverter                       | . 16 |
| Chapter 4: Configuring GSM Communication                     | 19   |
| Configuring the Inverter                                     | 19   |
| Verifying the Connection and Viewing Communication Status    | . 23 |
| Viewing Error Messages and Troubleshooting                   | 25   |
| The Inverter is not Starting Up                              | 25   |
| Plug-in LED Indications                                      | . 28 |
| Technical Specifications                                     | 29   |

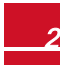

# Disclaimers

### **Important Notice**

Copyright © SolarEdge Inc. All rights reserved.

No part of this document may be reproduced, stored in a retrieval system or transmitted, in any form or by any means, electronic, mechanical, photographic, magnetic or otherwise, without the prior written permission of SolarEdge Inc.

The material furnished in this document is believed to be accurate and reliable. However, SolarEdge assumes no responsibility for the use of this material. SolarEdge reserves the right to make changes to the material at any time and without notice. You may refer to the SolarEdge web site (www.solaredge.com) for the most updated version.

All company and brand products and service names are trademarks or registered trademarks of their respective holders.

Patent marking notice: see <a href="http://www.solaredge.com/patent">http://www.solaredge.com/patent</a>

The general terms and conditions of delivery of SolarEdge shall apply.

The content of these documents is continually reviewed and amended, where necessary. However, discrepancies cannot be excluded. No guarantee is made for the completeness of these documents.

The images contained in this document are for illustrative purposes only and may vary depending on product models.

## **Emission Compliance**

This equipment has been tested and found to comply with the limits applied by the local regulations. These limits are designed to provide reasonable protection against harmful interference in a residential installation. This equipment generates, uses and can radiate radio frequency energy and, if not installed and used in accordance with the instructions, may cause harmful interference to radio communications. However, there is no guarantee that interference will not occur in a particular installation. If this

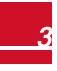

equipment does cause harmful interference to radio or television reception, which can be determined by turning the equipment off and on, you are encouraged to try to correct the interference by one or more of the following measures:

- Reorient or relocate the receiving antenna.
- Increase the separation between the equipment and the receiver.
- Connect the equipment into an outlet on a circuit different from that to which the receiver is connected.
- Consult the dealer or an experienced radio/TV technician for help.

Changes or modifications not expressly approved by the party responsible for compliance may void the user's authority to operate the equipment.

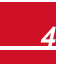

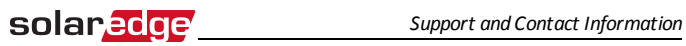

# **Support and Contact Information**

If you have technical problems concerning SolarEdge products, please contact us:

| Country                        | Phone         | E-Mail                      |  |
|--------------------------------|---------------|-----------------------------|--|
| Australia (+61)                | 1800 465 567  | support@solaredge.net.au    |  |
| APAC (Asia Pacific)<br>(+972)  | 073 240 3118  | support-asia@solaredge.com  |  |
| Belgium (+32)                  | 0800-76633    | support@solaredge.be        |  |
| Netherlands (+31)              | 0800-7105     | support@solaredge.nl        |  |
| China (+86)                    | 21 6212 5536  | support_china@solaredge.com |  |
| DACH & Rest of Europe<br>(+49) | 089 454 59730 | support@solaredge.de        |  |
| France (+33)                   | 0800 917410   | support@solaredge.fr        |  |
| Italy (+39)                    | 0422 053700   | support@solaredge.it        |  |
| Japan (+81)                    | 03 6262 1223  | support@solaredge.jp        |  |
| New Zealand (+64)              | 0800 144 875  | support@solaredge.net.au    |  |
| US & Canada (+1)               | 510 498 3200  | ussupport@solaredge.com     |  |
| United Kingdom (+44)           | 0800 028 1183 | aupport uk@aalaradga.aam    |  |
| Republic of Ireland            | 1-800-901-575 | support-uk@solaredge.com    |  |
| Greece (+49)                   | 89 454 59730  |                             |  |
| Israel (+972)                  | 073 240 3122  |                             |  |
| Middle East & Africa<br>(+972) | 073 240 3118  | support@solaredge.com       |  |
| South Africa (+27)             | 0800 982 659  |                             |  |
| Turkey (+90)                   | 216 706 1929  |                             |  |
| Worldwide (+972)               | 073 240 3118  |                             |  |

Before contact, make sure to have the following information at hand:

- Model and serial number of the product in question.
- The error indicated on the Inverter SetApp mobile applicationscreen or on the monitoring platform or by the LED, if there is such an indication.
- System configuration information, including the type and number of modules connected and the number and length of strings.
- The communication method to the SolarEdge server, if the site is connected.
- The software version as appears in the ID status screen.

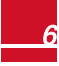

# About This Guide

SolarEdge offers the GSM communication option for connection of the SolarEdge inverter to the SolarEdge monitoring server.

This guide assumes that the SolarEdge power harvesting system is already installed and commissioned. For additional information about how to install and commission the SolarEdge power harvesting system, refer to the relevant installation guide.

This guide includes the following chapters:

- Chapter 1: *Installation Guidelines* on page 8, provides guidelines for installing the GSM Plug-in with or without data plan according to your system configuration.
- Chapter 2: Software Compatibility Check and Upgrade on page 1, describes the hardware and firmware requirements for using the GSM Plug-in.
- Chapter 3: *Cellular GSM Plug-in and Antenna Installation* on page 1, describes how to mount and verify the connection of the GSM Plug-in and antenna.
- Chapter 4: Configuring Cellular GSM Communication on page 1, describes how to set up the GSM communication option in the inverter, and check the communication.
- Appendix A: *Technical Specifications* on page 1, provides the electrical and mechanical specifications of the SolarEdge GSM Plug-in.

For further information, datasheets and the most up-to-date certifications for various products in different countries, please visit the SolarEdge website: www.solaredge.com.

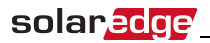

### **Chapter 1: Installation Guidelines**

Inverters may be supplied with or without a GSM Plug-in, and with or without a SIM card. To use the GSM Plug-in, the inverter communication board firmware (CPU) version must be 4.2.xxx or later. Check your inverter configuration and follow the guidelines in the following table:

| If your inverter<br>includes:                             | Do this:                                                                                                    |  |
|-----------------------------------------------------------|----------------------------------------------------------------------------------------------------|--|
|                                                           | One of the following:                                                                                                    |  |
|                                                           | <ul> <li>If you purchased a GSM Plug-in <i>including a</i><br/>SolarEdge data plan - Mount the antenna, install the<br/>GSM Plug-in and SIM card and configure GSM, as<br/>described herein.</li> </ul>                                                                                                    |  |
| No GSM Plug-in                                            | <ul> <li>If you purchased a GSM Plug-in without a data plan.</li> <li>A data plan with SIM card is available from<br/>SolarEdge, or you may use your own card (refer to<br/>the requirements in "Guidelines for installing a non-<br/>SolarEdge SIM Card" on the next page). Mount the<br/>antenna, install the GSM modem and SIM card and<br/>configure GSM, as described herein.</li> </ul> |  |
| A built-in GSM Plug-in<br>without a SIM card              | Mount the supplied antenna as described herein.<br>Insert a SIM card and configure the data plan as<br>described herein. A data plan with SIM card is availabl<br>from SolarEdge, or you may use your own plan (refer t<br>the requirements in "If Using a Non-SolarEdge<br>SIM Card" on the facing page).                                                                                    |  |
| A built-in GSM <i>Plug-in with</i> a SIM card (data plan) | Mount the supplied antenna as described herein. No configuration is required. Data plan is pre-configured.                                                                                                    |  |

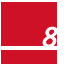

### **Guidelines for installing a SIM Card**

Activating and using the GSM connection requires a SIM card, which is inserted into a designated slot on the GSM Plug-in. A SIM card is required in each GSM Plug-in.

1. If there is no SIM card installed in the Plug-in, insert one into the slot on the GSM Plug-in.

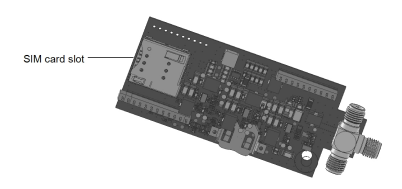

#### Figure 1: SIM card slot on GSM Plug-in

2. Remove the inverter cover as described in its manual.

### If Using a Non-SolarEdge SIM Card

If using a non-SolarEdge SIM card:

- Calculate the data required (refer to *Technical Specifications* on page 1). For example, if the installation comprises one inverter, 16 power optimizers, and one production meter the data plan required for Low bandwith configuration is: 2.6 MB + 16\*0.05 MB + 0.1 MB = 3.5 MB per month
- Select a SIM card with the following specifications:
  - $\circ \quad \mu SIM$
  - Supports SMS
  - Works with the 3G GSM network

- Obtain the following details from your operator:
  - SIM phone number

solar<mark>edge</mark> \_\_\_\_

- PIN (Personal Identification Number)
- MNO (Mobile Network Operator)
- APN (Access Point Name)
- User name

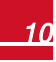

### solar<u>edge</u>

When using multiple SolarEdge inverters in the same site, depending on the system operation mode (high or low bandwidth), a GSM Plug-in must be installed as follows:

- Low bandwidth in each inverter
- High bandwidth- in one device (master inverter for up to 31 slave inverters )

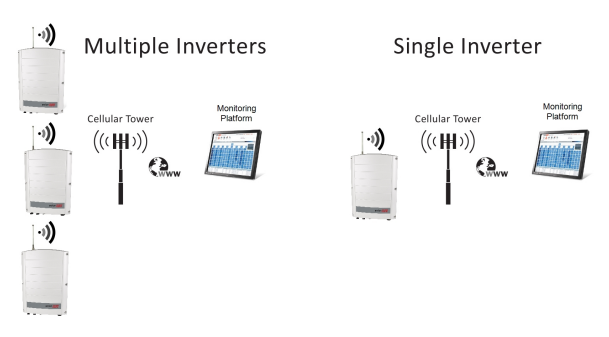

#### Figure 2: GSM Plug-in low bandwith mode connection diagram

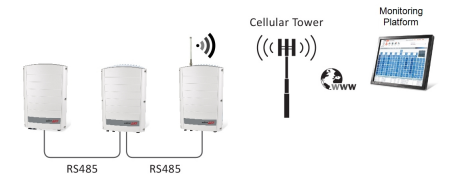

Figure 3: GSM Plug-in high bandwith mode connection diagram

# Chapter 2: System Compatibility Check and Upgrade

### **Software Requirements**

To use the GSM communication option, the communication board firmware (CPU) version must be 4.2.XX or higher((three phase inverters) or 4.4.xx or higher (single phase inverters)).

- To check the inverter CPU version and upgrade firmware using SetApp:
- 1. Access SetApp and select Commissioning → Information
- If required, upgrade to the latest available firmware :select Maintenance→ Firmware Upgrade, and follow the instructions on the screen.

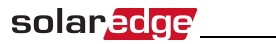

# Chapter 3: GSM Plug-in and

### **Antenna Installation**

This chapter describes how to install a GSM Plug-in and antenna in a SolarEdge inverter.

### **Package Contents**

- GSM Plug-in (optionally including a SolarEdge SIM card)
- Antenna and mounting clip with antenna cable

### **Clipping the Antenna to the inverter**

- 1. Power off the inverter:
  - a. Turn the inverter ON/OFF/P switch to OFF. Wait 5 minutes for the capacitors to discharge.
  - b. Turn the Safety Switch (if applicable) to OFF.
  - c. Disconnect the AC to the inverter by turning OFF the circuit breakers on the distribution panel.

2. Clip the antenna vertically to the heatsink fins or the inverter side.

solaredge

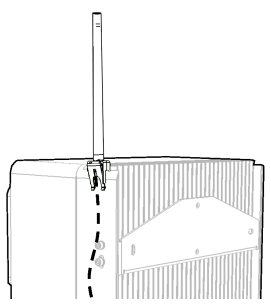

Figure 4: Antenna mounted on the inverter

- 3. Pass the antenna cable between the mounting bracket and the rear side of the inverter or along the heatsink fins.
- 4. Open the gland numbered 1 at the bottom of the inverter.

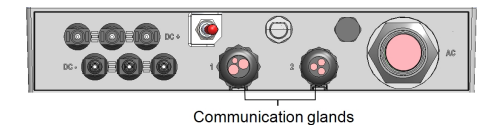

#### Figure 5: Inverter communication glands

- 5. Remove the rubber seal from the gland and insert the cable through the gland body and the opened connection of the inverter.
- 6. Push the cable into the cut opening of the rubber seal.
- Insert the rubber seal with the cable into the gland body and reconnect the gland to the inverter. Tighten the sealing gland.

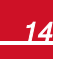

 Pull the excess cable into the inverter so that the cable can be attached to the inverter communication board (see *Figure 7*). The cable connects to the GSM Plug-in Wi-FiZigBeeZigBee Plug-in as described in the next section.

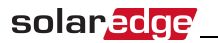

# Connecting the Antenna to a Vertical Surface using a Bracket

For connecting the antenna to a vertical surface (i.e. a wall), use a bracket with the following recommended dimensions (not supplied by SolarEdge):

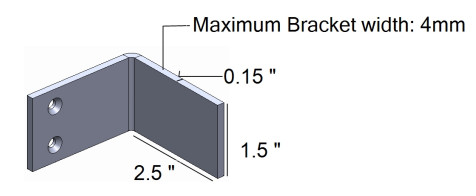

#### Figure 6: Example of antenna bracket

- 1. Drill two holes in the surface and attach the bracket to it with two screws.
- 2. Clip the antenna onto the bracket. Make sure the antenna is vertical.

### Installing the Plug-In in the Inverter

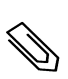

#### NOTE

If the GSM Plug-in is pre-installed in the inverter (with a SIM card), this step is not required.

1. Remove the inverter cover as described in its manual.

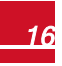

#### To Install the Plug-in in the inverter:

1. Locate the Plug-in in its place on the communication board, as shown in *Figure 7*.

follow these guidelines:

- Plug in the Plug-in making sure that all pins are correctly positioned in the Plug-in connector, and no pins are left out of the connector.
- Make sure that the Plug-in is firmly in place.
- 2. Connect the antenna cable to the cellular Plug-in and tighten manually (as shown in *Figure 7*).

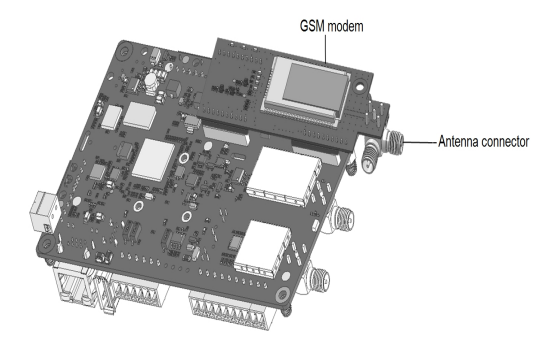

Figure 7: Installed Plug-in and antenna connector

3. Turn the AC ON.

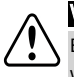

#### WARNING!

ELECTRICAL SHOCK HAZARD. Do not touch uninsulated wires when the cover is removed.

 Check that all the GSM Plug-in LEDs are lit. If not, refer to "Viewing Error Messages and Troubleshooting" on page 25

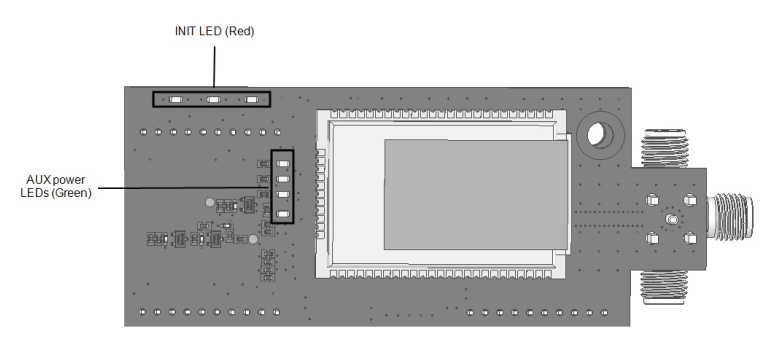

Figure 8: GSM Plug-in LEDs

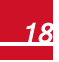

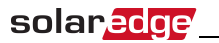

# Chapter 4: Configuring GSM Communication

This chapter describes how to activate the GSM Plug-in if using *a non-solarEdge SIM card*, configure the inverter to use GSM communication, verify the connection and troubleshoot problems.

### **Configuring the Inverter**

- 1. Ensure you have installed the Plug-in and antenna. For instructions see "GSM Plug-in and Antenna Installation" on page 13.
- Activate, commission and configure the installation (except for communication) according to the Inverter Installation Guide.
- 3. Access SetApp and select Communication→Cellular
- 4. In the Cellular screen select Configurations

- In the Cellular Configurations screen click Edit then enter required information.
  - Access Point Name the mobile network operator (MNO)name
  - User Name -the mobile network operator name

solaredge

- Password the mobile network operator user password
- PIN Personal Identification Name (PIN ) code .
- Phone Number the mobile phone number. Enter "+", the country code, and the mobile number. For example, If your number is 732403100 and the country code is 972 enter: +972732403100

After entering information click **Done** or **Cancel**, then tap **>** at the top of the screen to access the Cellular screen.

| Cellular Configurations    |               |  |
|----------------------------|---------------|--|
| Access Point Name<br>(APN) | MNO APN       |  |
| User Name                  | MNO User Name |  |
| Password                   | Password      |  |
| PIN                        | 1234          |  |
| Phone Number               | +972732403100 |  |
| Done                       |               |  |

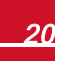

- In the Cellular screen select Data Plan. Low bandwith is automtically selected as it is the default.
  - Low Bandwidth This is the default mode that uses a data plan for low-cost monitoring. In this mode, the data is sampled every 15 minutes and the server connection is established every 4 hours . In a multiple inverter system, a GSM Plug-in and a SIM card are required in every inverter. Configuring to Low BW is required in every inverter.
  - High Bandwidth This mode uses a data plan for high resolution monitoring. In this mode the Plug-in maintains a continuous connection with the server, and the data is sampled every 5 minutes. After optimizer pairing there is communication with the server for the first hour to simplify commissioning. In a multiple device system (up to 32), a GSM Plug-in and a SIM card are required in only one device. Configuring to High BW is required only in that device.
  - To change to High Bandwith contact SolarEdge Support.support@solaredge.com

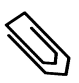

solaredge

#### NOTE

If you want to change back to Low Bandwith, from the Data Plan options select Low Bandwith.

7. Do one of the following :

solaredge

If you leave Low Bandwith selected the following is displayed and occurs:

Auto Activation, the Plug-in connects to the server.

If auto activation fails (the Unidentified # error message appears on the status screen. For inforamtion see"Viewing Error Messages and Troubleshooting" on page 25 ), select **Manual Activation** and in the screen that appears .Enter "+", the country code, and the mobile number. For example, If your number is 732403100 and the country code is 972 - enter: +972732403100

 If you select High BW, a message is displayed: Significant cost may be incurred. Proceed?.
 If you select Yes, the Plug-in attempts to establish communication with the monitoring server.

If **Unidentified #** error appears on the status screen (see instructions for accessing the Status screen in the next section), refer to *Viewing Error Messages and Troubleshooting* on page 25

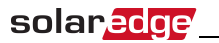

### Verifying the Connection and Viewing Communication Status

You view error messages on the Status screen.

#### To access the SetApp Status screen:

- 1. Do one of the following:
  - During first time Commissioning and configuration: From the Commissioning menu select Status. The main inverter Status screen is displayed (see on the following page)
  - If the inverter has already been activated and commissioned open SetApp and follow the instructions on the screen (scan the inverter bar-code; move the ON/OFF/P switch to P position (for less than 5 sec) and release).

The mobile device creates a Wi-Fi connection with the inverter and displays the inverter main Status screen.

| solar <mark>edge</mark>                    |                 |         |                           |
|--------------------------------------------|-----------------|---------|---------------------------|
|                                            | Stat            | us      |                           |
|                                            | Inver           | ter     |                           |
|                                            | SN 0731         | 8000C   |                           |
| Power                                      | Volt            | age     | Frequency                 |
| Optimizers Connected Server Connected Cell |                 |         | S_OK<br>Connected<br>Cell |
| Status ! Switch                            |                 |         | Switch                    |
| Production                                 | on              |         | OFF                       |
| CosPhi                                     | Lir             | nit     | Country                   |
| 1.00                                       | NoL             | .imit   | Netherlands               |
| Voltage                                    | <b>Te</b><br>20 | mp<br>C | Fan                       |
| Switch Off. Production disabled            |                 |         | abled >                   |
| Commissioning                              |                 |         |                           |

#### Figure 9: SetApp Status screen

- Verify that S\_OK (inverter established a successful physical connection to the monitoring platform) and Cell (the method of communication to the SolarEdge monitoring platform) appear on the Status screen.
- 3. If required you can view the:
  - mobile network operator name (MNO) on the Communication menu ,see Chapter 4

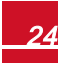

 The Signal strength received from the GSM Plug-in(Sig) on the Status screen Figure 9.
 The strength is displayed as a value between 0-5, (0 = no signal, 5 = excellent signal).

### Viewing Error Messages and Troubleshooting

solaredge

### The Inverter is not Starting Up

If the inverter is not starting up, the Plug-in may have been installed in an inverter with an incompatible CPU software version.

Check if the Plug-in is installed, remove it and upgrade the inverter as described in *System Compatibility Check and Upgrade* on page 12.

You view error messages on the SetApp screen. To access the SetApp Status screen see *Verifying the Connection and Viewing Communication Status* on page 23.

| Error message           | Description                                                                         | Troubleshooting                                                                                                    |
|-------------------------|-------------------------------------------------------------------------------------|----------------------------------------------------------------------------------------------------|
| GSM Plug-in<br>detected | The internal Plug-in is<br>not communicating<br>with the<br>communication<br>board. | Check that the GSM Plug- in is<br>installed properly: All the pins are<br>inserted in the correct location and not<br>shifted.                                          |
| SIM not detected        | The SIM card is not<br>inserted or not<br>recognized.                               | Insert a valid SIM card and check it is inserted correctly.                                                                                                    |
| Enter PIN               | Personal<br>Identification Name<br>(PIN ) code is<br>pending.                       | <ul> <li>Enter Setup mode</li> <li>From Communication select<br/>Cellular Conf, and set the PIN<br/>code according to the MNO (Mobile<br/>Network Operator).</li> </ul> |
| Enter APN               | The Access Point                                                                    | Enter Setup mode                                                                                                    |

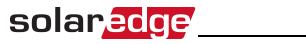

| Error message                   | Description                                                                                 | Troubleshooting                                                                                                    |
|---------------------------------|---------------------------------------------------------------------------------------------|----------------------------------------------------------------------------------------------------|
|                                 | Name (APN)<br>parameter is empty.                                                           | <ul> <li>From Communication select<br/>Cellular Conf, and set the APN<br/>according to the MNO.</li> </ul>                                                                                                    |
| Not registered                  | The GSM Plug -In is<br>not registered to a<br>network provider.                             | <ul><li>Check antenna connection or<br/>change antenna location.</li><li>Contact SolarEdge support.</li></ul>                                                                                                    |
| APN<br>authentication<br>failed | Invalid APN,<br>username or<br>password.                                                    | <ul> <li>Enter Setup mode</li> <li>From Communication select<br/>Cellular Conf. and set the<br/>APN/username/password<br/>according to the MNO.</li> <li>If setting the<br/>APN/username/password<br/>according to the MNO generates a<br/>"Configuration Error", check with<br/>the carrier whether the SIM needs<br/>to be activated.</li> </ul> |
| No signal                       | No GSM signal is received.                                                                  | <ul> <li>Check that the cable is connected properly to both Plug-in and antenna.</li> <li>Check for any damage to the cable or connectors.</li> <li>Try relocating the antenna.</li> <li>Check that there is cellular coverage in your area.</li> </ul>                                                                                            |
| Activate Plan                   | Data plan was not selected.                                                                 | Select a data plan as described in <i>Configuring the Inverter</i> on page 19.                                                                                                    |
| DNS Failure                     | The DNS request<br>that was forwarded to<br>the cellular network<br>provider has failed, or | Contact SolarEdge support.                                                                                                    |

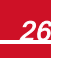

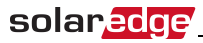

| Error message                                               | Description                                                                     | Troubleshooting                                                                                                    |  |
|-------------------------------------------------------------|---------------------------------------------------------------------------------|----------------------------------------------------------------------------------------------------|--|
|                                                             | there is a problem in<br>the DNS registration<br>on the SolarEdge<br>server.    |                                                                                                    |  |
| TCP Failure                                                 | Connection to the<br>SolarEdge server has<br>failed.                            | Contact SolarEdge support.                                                                                                    |  |
|                                                             |                                                                                 | Replace the SIM card.                                                                                                    |  |
| SMS blocked                                                 | The SIM card does<br>not support<br>SMS capability                              | NOTE<br>Replacing a SIM card<br>requires system<br>reconfiguration and<br>activation.<br>If the replaced SIM card<br>was configured to Low<br>BW, the new SIM can only<br>be set to Low BW.                                           |  |
| Unidentified #                                              | The mobile number is<br>blocked or incorrectly<br>decoded.                      | Activate the Plug-in <i>manually:</i><br>Select <b>Manual Activation</b> . Enter "+"<br>the country code, and the mobile<br>number. For example, If your number<br>is 732403100 and the country code is<br>972 - enter: +972732403100 |  |
| S_OK is not<br>displayed on the<br>SetApp status<br>screen. | Communication with<br>the SolarEdge<br>monitoring server is<br>not established. | Verify that none of the above errors appear.                                                                                                    |  |

### **Plug-in LED Indications**

| Function          | LED<br>functionality                                                                    | Description                                                          | Troubleshooting                                                                                                    |
|-------------------|-----------------------------------------------------------------------------------------|----------------------------------------------------------------------|----------------------------------------------------------------------------------------------------|
|                   | All LEDs are OFF                                                                        | The Plug-in is not<br>connected properly                             | Check that the Plug-in is<br>installed properly: All the<br>pins are inserted in the<br>correct location and not<br>shifted. |
| AUX Power<br>LEDs |                                                                                         | The Plug-in is<br>damaged                                            | Contact SolarEdge support                                                                                                    |
|                   | The green Plug-in<br>power LED is ON,<br>but one or more of<br>the other LEDs is<br>OFF | The Plug-in is<br>damaged                                            | Contact SolarEdge support                                                                                                    |
|                   | Red LED is<br>blinking slowley                                                          | Communication<br>between Plug-in and<br>main board is<br>established | Indication only                                                                                                    |
| Init<br>LEDS      | Orange ON                                                                               | The Plug is<br>registered to a<br>cellular network                   | Indication only                                                                                                    |
|                   | Green ON                                                                                | The Plug-in is<br>connected to the<br>Internet                       | Indication only                                                                                                    |

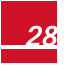

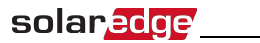

## **Technical Specifications**

GSM Plug-in for US systems:

| DATA PLAN (for Non-SolarEdge<br>SIM cards)             | High Bandwidth                                                                     | Low Bandwidth                                                                        |     |
|--------------------------------------------------------|------------------------------------------------------------------------------------|--------------------------------------------------------------------------------------|-----|
| Number of Inverters Monitored With a<br>Single GSM Kit | Up to 32                                                                           | 1                                                                                    |     |
| Monitoring                                             | Data sampled<br>every 5 minutes<br>and sent to<br>SolarEdge server<br>continuously | Data sampled<br>every 15 minutes<br>and sent to<br>SolarEdge server<br>every 4 hours |     |
| Monthly Data - per Inverter                            | 7.8                                                                                | 2.6                                                                                  | MB  |
| Monthly Data - per Optimizer                           | 0.15                                                                               | 0.05                                                                                 | MB  |
| Monthly Data - per Revenue Grade<br>Meter              | 0.3                                                                                | 0.1                                                                                  | MB  |
| Data per Export or Consumption<br>Meter                | 3                                                                                  | 0.55                                                                                 | MB  |
| Monthly Data - per Battery                             | 3                                                                                  | 0.7                                                                                  | MB  |
| RF Performance                                         |                                                                                    |                                                                                      | L   |
| Operating Frequency Min. Max. 850                      | Plug-in transmit: 824-849                                                          |                                                                                      | MHz |
| Operating r requercy winwax. 000                       | Plug-in recei                                                                      |                                                                                      |     |
| Operating Frequency Min. Max. 1900                     | Plug-in transmit:<br>1850 -1910                                                    |                                                                                      | мц  |
| Operating r requency winwax. 1900                      | Plug-inreceive:<br>1930 -1990                                                      |                                                                                      |     |
| Antenna                                                | Included, 2dBi outdoor; Dual band<br>antenna: 824-960 MHz / 1710-2170<br>MHz       |                                                                                      |     |
| Maximum output power 850 MHz<br>band                   | 3                                                                                  | 3                                                                                    | dBm |

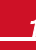

| Maximum output power 1900 MHz<br>band       | 30                                               | dBm   |  |
|---------------------------------------------|--------------------------------------------------|-------|--|
| Receiver Input Sensitivity                  |                                                  |       |  |
| (Downlink RF level @ BER Class II < 2.4 % ) | Typical -109                                     | dBm   |  |
| Standard Compliance                         |                                                  |       |  |
| Emissions and Radio                         | FCC CFR Title 47 Part 15 Class B,<br>Part 15.247 |       |  |
| Installation Specifications                 |                                                  |       |  |
| Dimensions (L x W)                          | 3.55 x 1.35 / 90.5 x 34.5                        | in/mm |  |
| Operating Temperature                       | -40 to +185 / -40 to +85 °I                      |       |  |
| Sim Card Holder                             |                                                  |       |  |
| Туре                                        | MicroSim                                         |       |  |

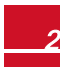

### solar<mark>edge</mark>\_\_\_\_\_

GSM Plug-in for worldwide systems:

| DATA PLAN (for Non-SolarEdge<br>SIM cards)             | High<br>Bandwidth                                                                  | Low<br>Bandwidth                                                                          | Unit    |
|--------------------------------------------------------|------------------------------------------------------------------------------------|-------------------------------------------------------------------------------------------|---------|
| Number of Inverters Monitored With a<br>Single GSM Kit | Up to 32                                                                           | 1                                                                                         |         |
| Monitoring                                             | Data sampled<br>every 5 minutes<br>and sent to<br>SolarEdge server<br>continuously | Data sampled<br>every 15<br>minutes and<br>sent to<br>SolarEdge<br>server every 4<br>hour |         |
| Monthly Data - per Inverter                            | 7.8                                                                                | 2.6                                                                                       | MB      |
| Monthly Data - per Optimizer                           | 0.15                                                                               | 0.05                                                                                      | MB      |
| Monthly Data - per Production Meter                    | 0.3                                                                                | 0.1                                                                                       | MB      |
| Monthly Data - per Export or<br>Consumption Meter      | 3                                                                                  | 0.55                                                                                      | MB      |
| Monthly Data - per Battery                             | 3                                                                                  | 0.7                                                                                       | MB      |
| RF Performance                                         |                                                                                    |                                                                                           |         |
| Operating Frequency Min. May. 000                      | Plug-in transmit: 880-915                                                          |                                                                                           |         |
| Operating r requercy with - wax. 500                   | Plug-in receive: 925-960                                                           |                                                                                           |         |
| Occurtica Francisco Mire Marc 4000                     | Plug-in transmit:<br>1710-1785                                                     |                                                                                           | N 41 1- |
| Operating Frequency MinMax. 1800                       | Plug-in receive:<br>1805-1880                                                      |                                                                                           |         |
| Operating Frequency Min. Max. 2100                     | Plug-in transmit:<br>1920 -1980                                                    |                                                                                           | MHz     |
| operating requeitcy mint-max. 2100                     | Plug-in receive:<br>2110 -2170                                                     |                                                                                           |         |

### solar<mark>edge</mark>\_\_\_\_\_

| Antenna                                                                  | Included, 2dBi outdoor;<br>Dual band antenna: 824-960MHz /<br>1710-2170MHz |       |
|--------------------------------------------------------------------------|----------------------------------------------------------------------------|-------|
| Maximum output power: 900 MHz<br>band                                    | 33                                                                         | dBm   |
| Maximum output power: 1800 MHz<br>band                                   | 30                                                                         | dBm   |
| Maximum output power: 2100 MHz<br>band                                   | 24                                                                         | dBm   |
| Receiver Input Sensitivity (Downlink<br>RF level @BER Class II < 2.4 % ) | Typical109                                                                 | dBm   |
| Standard Compliance                                                      |                                                                            |       |
| Emissions and Radio                                                      | EN 301-489-1, EN 301-489-7, EN<br>301-511                                  |       |
| Installation Specifications                                              |                                                                            |       |
| Dimensions (L x W)                                                       | 90.5 x 34.5 / 3.55 x 1.35                                                  | mm/in |
| Operating Temperature                                                    | -40 to +85 / -40 to +185                                                   | °C/°F |
| Sim Card Holder                                                          |                                                                            |       |
| Туре                                                                     | MicroSim                                                                   |       |

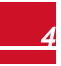

If you have technical queries concerning our products, please contact our support through SolarEdge service portal: http://www.solaredge.com/service/support

Australia (+61) 1800 465 567 APAC (Asia Pacific) (+972) 073 240 3118 Benelux NL (+31) BE (+32) China (+86) France (+33) DACH and Rest of Europe (+49) Italy (+39) Japan (+81) New Zealand (+64) US & Canada (+1) United Kingdom (+44) Greece (+49) Israel (+972) Middle East & Africa (+972) South Africa (+27) Turkey (+90) Worldwide (+972)

073 240 3118 0800 982 659 216 706 1929 073 240 3118

Email to: support@solaredge.com

#### www.solaredge.com

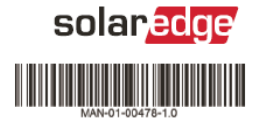